## HƯỚNG DẪN SINH VIÊN THANH TOÁN HỌC PHÍ ONLINE BẰNG TÀI KHOẢN NGÂN HÀNG VIETCOMBANK

✤ Mô tả: Sinh viên đăng nhập thông tin (Mã sinh viên và Mật khẩu) thông qua cổng thông tin sinh viên và thực hiện đầy đủ các các thao tác theo hướng dẫn bên dưới để thanh toán học phí online

### 1. Đăng nhập vào cổng sinh viên

| тно̀нд ВА́о<br>тнад ар<br>17<br>Тнад ар<br>16<br>Тяанд ар<br>16 | KHOA DDKTYH   KHOA KHCB   TRẠM Y TẾ     Tân Sinh viên 2021 – Thông báo về việc nộp hồ sơ xác nhận nhập học đại học hệ chính quy nằm 2021 theo hình thức trực tuyến thiết gian thết trực tuyến     Tràng báo về việc nộp hồ sơ xác nhận nhập học dại học hệ chính quy nằm 2021 theo hình thức trực tuyến thết trực tuyến     Xem chí tiết     Tân Sinh viên 2021 – Thông báo về việc đãng kỳ nhận giếy báo nhập học dành cho đối tượng tuyến tháng và dự bị dân tộc trực trừến     Tân Sinh viên 2021 – Thông báo về việc đãng kỳ nhận giếy báo nhập học dành cho đối tượng tuyến tháng và dự bị dân tộc trực trừến     Tân Sinh viên 2021 – Hướng dán đóng học phí năm 2021-2022     Tân Sinh viên 2021 – Hướng dán đóng học phí năm 2021-2022     Xem chí tiết | C<br>99020010<br><br>Nhàp mã | SÓNG THÔNG TIN<br>SINH VIÊN<br>NĂNG NHẬP HỆ THỔNG<br>DBI ĐI nghiệp<br>CINH NHẬP |
|-----------------------------------------------------------------|----------------------------------------------------------------------------------------------------|------------------------------|---------------------------------------------------------------------------------|
| Thing 09<br>16<br>Thing 04<br>03                                | Tân Sinh viện 2021 – Thông báo nộp hồ sơ xác nhận nhập học và đăng kỳ nhập học     Thống báo về viện chọ hà sơ xác nhận nhập học và đảng kỳ nhập học     Thống báo về viện chọ hà sơ xác nhận nhập học và đảng kỳ nhập học     Tráng báo về viện chọ hà sơ xác nhận nhập học và đảng kỳ nhập học     Hướng dân mở tài khoản ViệtinBank trực tuyến     Mở tài khoản trực tuyến Việtinbank Pey     Xem chí tiệt                                                                                                    |                              |                                                                                 |
|                                                                 | XEM THÊN                                                                                                    |                              |                                                                                 |

Hình 1

Bước 1: Nhập thông tin Mã sinh viên, mật khẩu và mã bảo mật

Bước 2: Chọn

ĐĂNG NHẬP

### 2. Chọn chức năng "Thanh toán trực tuyến"

| NANG CHÚ III Th<br>HÔNG TĐI CHUNG Y     | ông tin sinh v   | MSSV: 99920<br>Ho tin: E E E                     | 00010                      | Lóp học: ¥20<br>Khóa học: 20                    | _LOP_A0                              | Nhác nhở mộ<br>O<br>Xem chi tiết   | 0l, chiza sem         |                                       | ٩                   |
|-----------------------------------------|------------------|--------------------------------------------------|----------------------------|-------------------------------------------------|--------------------------------------|------------------------------------|-----------------------|---------------------------------------|---------------------|
| остяя »<br>Алаку ностячал »<br>остяча » | Xam chi tiết     | Gid tinh: Nan<br>Ngày shih: 03<br>Nơi shih: Tinh | )<br>V05/2009<br>Vinh Long | Bắc đảo tạo: H<br>Loại hình đảo<br>Ngânh: Y kho | Bai học<br>tạo: Chính quy 6 năm<br>a | Lich học tron<br>O<br>Xem chi tiết | g tala                | Lich thi trong tu<br>O<br>Xam chi tab |                     |
| thu<br>Jù công na<br>thu tổng hợp Ch    | tinh Lj<br>Hrung | 31                                               | Kiết quả học tập           | Bing ký học ghiến                               | \$<br>Tra cứu công nơ                | Thanh toán trực<br>tuyển           | Philu thu tổng<br>hợp | Nošk nhở                              | Dê xuft biểu<br>mẫu |
| e tut tut tut tut                       | ît quả học tập   | Đợ<br>Chưa có dữ liệt                            | tt 1 (Him học 2021-        | 2022) 👻                                         | Tiến độ học tập<br>Doornation        | tul                                | Lớp học phần          | Đợt 1 (Nim học                        | 2021 - 2022) 💌      |

| Bước 1: Chọn nhóm chức        | năng    | VISA HỌC PHÍ    | ~ |
|-------------------------------|---------|-----------------|---|
| <b>Bước 2.</b> Chọn chức nặng | Thanh t | coán trực tuyến |   |

Bước 2: Chọn chức năng

### 3. Thanh toán học phí trực tuyến

| Èр Т                                    | RƯỜNG ĐẠ<br>DA NANG                                       | I HỌC KIẾN TRÚC Đ<br>ARCHITECTURE UNIVERSITY                                                     | À NĂNG Tìm kiếm Q                                                                                                    | 🎢 Trang                | ) chủ 🗘 Tin tức | Ngô Thành An    |
|-----------------------------------------|-----------------------------------------------------------|--------------------------------------------------------------------------------------------------|----------------------------------------------------------------------------------------------------|------------------------|-----------------|-----------------|
| Than                                    | nh toán                                                   | trực tuyến                                                                                       |                                                                                                    |                        |                 | Chọn loại thu 💊 |
|                                         | STT                                                       | Mã                                                                                               | Nội dung thu                                                                                                    | Tín chỉ                | Bắt buộc        | Số tiên (VND)   |
|                                         | 1                                                         | BAE10240                                                                                         | Tieng Anh co ban 2                                                                                                    | 2                      | <b>S</b>        | 1.342.000       |
|                                         | 2                                                         | PHE10262                                                                                         | Giao duc the chat 2                                                                                                    | 1                      | 0               | 671.00          |
|                                         | 3                                                         | PFD20105                                                                                         | Nguyen ly tao hinh kien truc                                                                                                    | 2                      | <b>e</b>        | 1.540.00        |
|                                         | 4                                                         | DCO20306                                                                                         | Tin hoc chuyen nganh 1                                                                                                    | 2                      | <b>e</b>        | 1.540.000       |
|                                         | 5                                                         | DCO20410                                                                                         | Tin hoc chuyen nganh 2                                                                                                    | 2                      | 0               | 1.540.00        |
|                                         | 6                                                         | SRU10105                                                                                         | Phuong phap hoc dai hoc va nghien cuu khoa hoc                                                                                                    | 2                      | 0               | 1.540.00        |
|                                         | 7                                                         | PHI10143                                                                                         | Triet hoc Mac - Lenin                                                                                                    | 3                      | 0               | 2.145.00        |
|                                         | 8                                                         | CMB10534                                                                                         | Ky nang giao tiep - van hoa ung xu va Truyen thong                                                                                                    | 2                      | 0               | 1.430.00        |
|                                         | 9                                                         | FAP20220                                                                                         | Co so kien truc - Quy hoach 2                                                                                                    | 3                      | 0               | 2.310.00        |
| 1                                       |                                                           |                                                                                                  |                                                                                                    | T                      | ổng thanh toán: | 14.058.00       |
| . Đề<br>. Vui<br>. Xei<br>. Để<br>. Khi | thanh tơ<br>i lòng kiể<br>m hướng<br>hủy giao<br>uyến cáo | ián trực tuyến qu<br>m tra <b>HẠN MỨC</b><br>dẫn thanh toán<br>dịch chờ gạch r<br>thanh toán qua | ua ngăn hàng thể ATM phải đăng kỳ Thanh toàn on the<br>C THỂ trước khi thanh toán<br>tại đây<br>nợ, vui lòng bấm vào đây.<br>các loại thẻ ATM nội địa, QR-Code. | rớng<br>o dịch<br>òng. |                 |                 |
|                                         |                                                           |                                                                                                  | Vietcombank 2<br>MAGRIBANK                                                                                                    |                        | THANH TOA       | N 3             |

Hình 3

- Bước 1: Check chọn các khoản thu học phí hay khoản thu ngoài học phí cần thanh toán trực tuyến
- Bước 2: Chọn ngân hàng cần thanh toán trực tuyến (nếu chỉ có 1 ngân hàng thi không cần chọn)

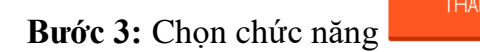

4. Thông tin thẻ ngân hàng thanh toán:

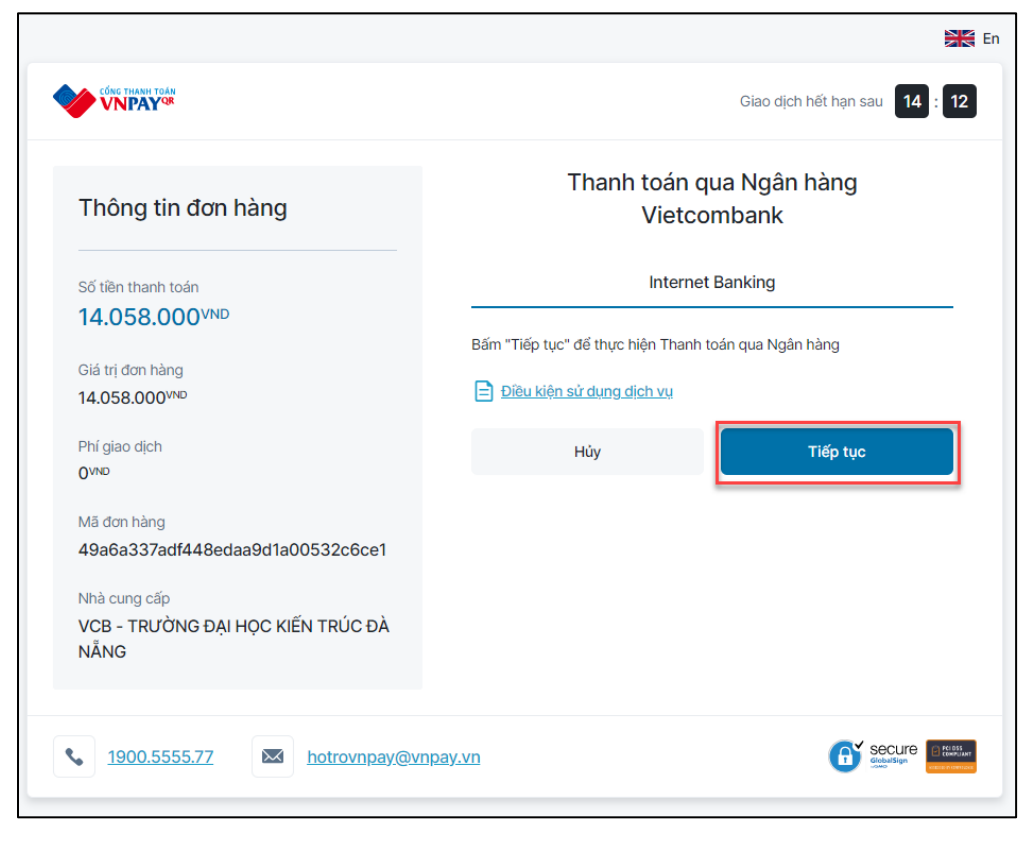

Hình 4

- **Bước 1:** Bấm vào nút dể tiến hành thanh toán
- **Bước 2:** Giao diện đăng nhập app Vietcmbank xuất hiện, điền thông tin app ngân hàng và đăng nhập
- **Bước 3:** Sau khi đăng nhập sẽ hiển thị màn hình thanh toán, kiểm tra thông tin thanh toán, tick vào nút chấp thuận các quy định thanh toán của ngân hàng, sau đó bấm vào nút xác nhận
- **Bước 4:** Ngân hàng gửi mã OTP về số điện thoại đăng ký ngân hàng, nhập mã OTP sau đó chọn xác nhận để hoàn tất thanh toán.
- **Bước 5:** Sau khi thanh toán thành công, cổng sinh viên sẽ gửi về thông báo thanh toán thành công.

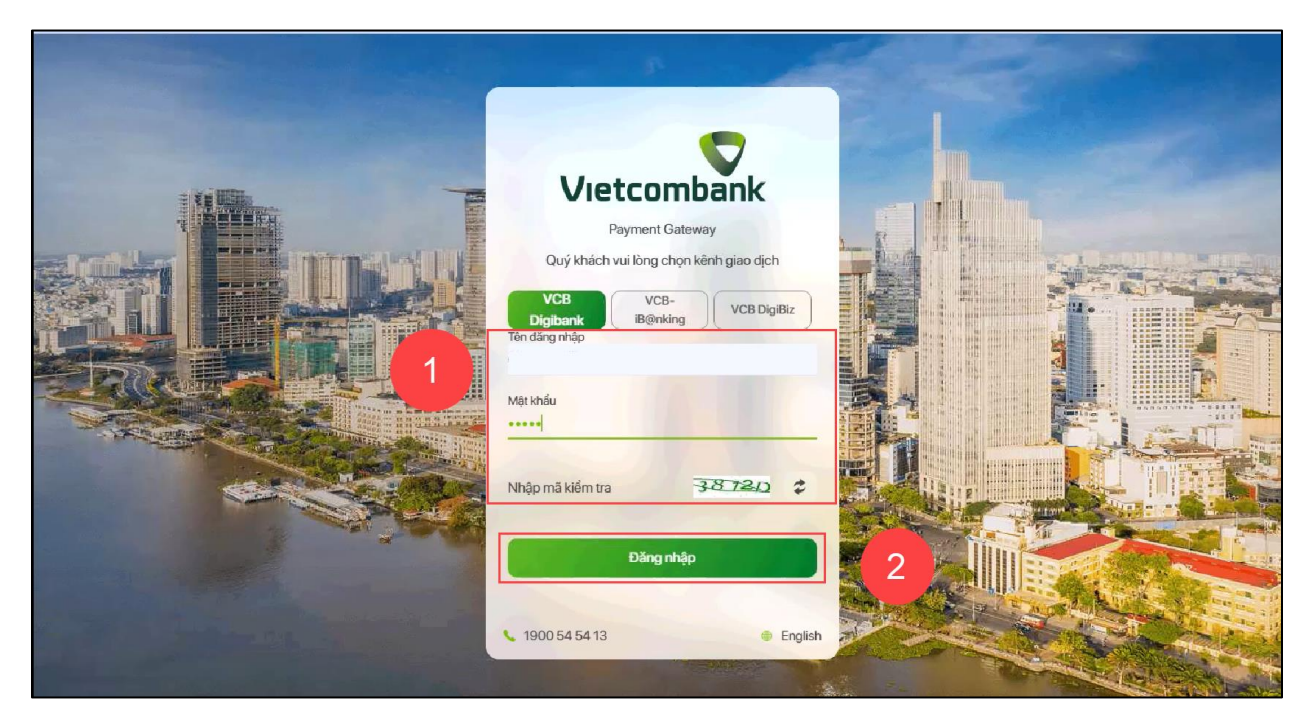

Hình 5: Giao diện đăng nhập ngân hàng Vietcombank

| т        | ài khoản thanh toán                                                                               |                                                           | Y                                                        |
|----------|---------------------------------------------------------------------------------------------------|-----------------------------------------------------------|----------------------------------------------------------|
| т        | ên khách hàng                                                                                     |                                                           |                                                          |
| s        | ố hóa đơn                                                                                         |                                                           | 98535694                                                 |
| N        | lhà cung cấp                                                                                      | TrườngĐại học Kiến                                        | TrúcĐà Nẵng                                              |
| s        | ố tiền thanh toán                                                                                 |                                                           | 10,000 VND                                               |
| P        | hí dịch vụ                                                                                        |                                                           | 0 VND                                                    |
| Т        | ồng tiền thanh toán                                                                               | Mu                                                        | 10,000 VND<br>Kới ngàn đồng                              |
| N        | lội dụng thanh toán                                                                               | 2051030057_BHYT sinh vien n                               | hap hoc dot 2                                            |
| P        | hương thức xác thực                                                                               | SMS                                                       |                                                          |
| T Carlos | ời đã đọc, hiểu rõ và chấp thuận các Quy định than<br>Đảo (hai) chiến thươn các Quy định thàn điệ | ih toán điện từ của Vietcombank,<br>n từ của Vietcombank! | Kiêm tra thông tin<br>thanh toán sau đó<br>chọn xác nhận |
|          | Xác n                                                                                             | hận                                                       |                                                          |

Hình 6: Giao diện thông tin thanh toán từ ngân hàng

| Mã giao dịch OTP đã<br>định củ | được tự động gửi đến số điện thoại mặc<br>Đượ khách (1913***873) |  |
|--------------------------------|------------------------------------------------------------------|--|
| Tài khoản thanh toán           |                                                                  |  |
| Số dư khả dụng                 | 10,687,875 VND                                                   |  |
| Tên khách hàng                 |                                                                  |  |
| Số hóa đơn                     | 98535694                                                         |  |
| Nhà cung cấp                   | TrườngĐại học Kiến TrúcĐà Nẵng                                   |  |
| Số tiền thanh toán             | 10,000 VND                                                       |  |
| Phí dịch vụ                    | 0 VND                                                            |  |
| Tổng tiền thanh toán           | 10,000 VND<br>Mười ngàn đồng                                     |  |
| Nội dung thanh toán            | 2051030057_BHYT sinh vien nhap hoc dot 2                         |  |
| Quay lại                       | Xác nhận 2                                                       |  |

Hình 7: Giao diện xác nhận thanh toán từ ngân hàng

| TRƯỜNG ĐẠI HỌC KIẾN TRÚC ĐÌ<br>Dà NANG ARCHTECTURE UNVERSITY | Tim kiếm         | ٩                                | 🕷 Trang chủ 🛛 🎝 Tin tức 📃 Lễ Đức Anh 🗸 |
|--------------------------------------------------------------|------------------|----------------------------------|----------------------------------------|
|                                                              |                  | Kết quả thanh toán               |                                        |
|                                                              |                  |                                  |                                        |
|                                                              |                  | Giao dịch thành công!            |                                        |
|                                                              |                  | 10.000                           |                                        |
|                                                              |                  | Số tiên thanh toán               |                                        |
|                                                              | Mã giao dịch:    | 83290a34c4d14451afb6d7a05649e88e |                                        |
|                                                              | Trạng thái:      | Thanh toán thành công            |                                        |
|                                                              | Ngày thực hiện:  | 21/06/2023 15:50:12              |                                        |
|                                                              | Ngày thanh toán: | 21/06/2023 15:50:13              |                                        |
|                                                              | Ngân hàng:       | VIETCOMBANK VIETCOMBANK          |                                        |
|                                                              | Mã sinh viên:    | 2051030057                       |                                        |
|                                                              | Tên sinh viên:   | Le Duc Anh                       |                                        |
|                                                              | Lớp học:         | 20XD2 - 20XD2                    |                                        |
|                                                              | Khoa:            | Khoa Xay dung                    |                                        |
|                                                              | Ngành:           | 103 - Kỹ thuật xây dựng          |                                        |
|                                                              |                  | Thực hiện giao dịch khác         |                                        |

Hình 8: Giao diện kết quả thanh toán thành công

# HƯỚNG DẪN PHỤ HUYNH SINH VIÊN THANH TOÁN HỌC PHÍ ONLINE BẰNG TÀI KHOẢN NGÂN HÀNG VIETCOMBANK

✤ Mô tả: Phụ huynh đăng nhập thông tin (Chọn thanh toán học phí và nhập mã sinh viên) thông qua cổng thông tin sinh viên và thực hiện đầy đủ các các thao tác theo hướng dẫn bên dưới để thanh toán học phí online

#### 1. Thanh toán trên cổng sinh viên

Bước 1: Truy cập cổng sinh viên <u>https://sinhvien.dau.edu.vn/</u>

Bước 2: Chọn dành cho phụ huynh

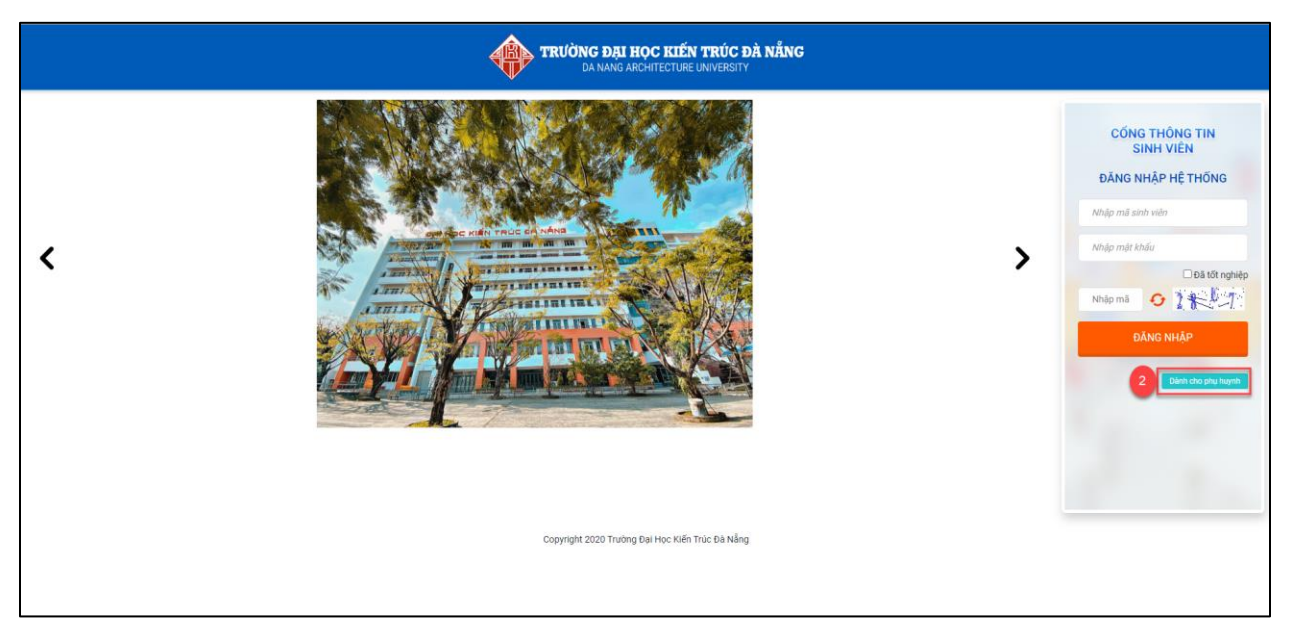

Hình 11

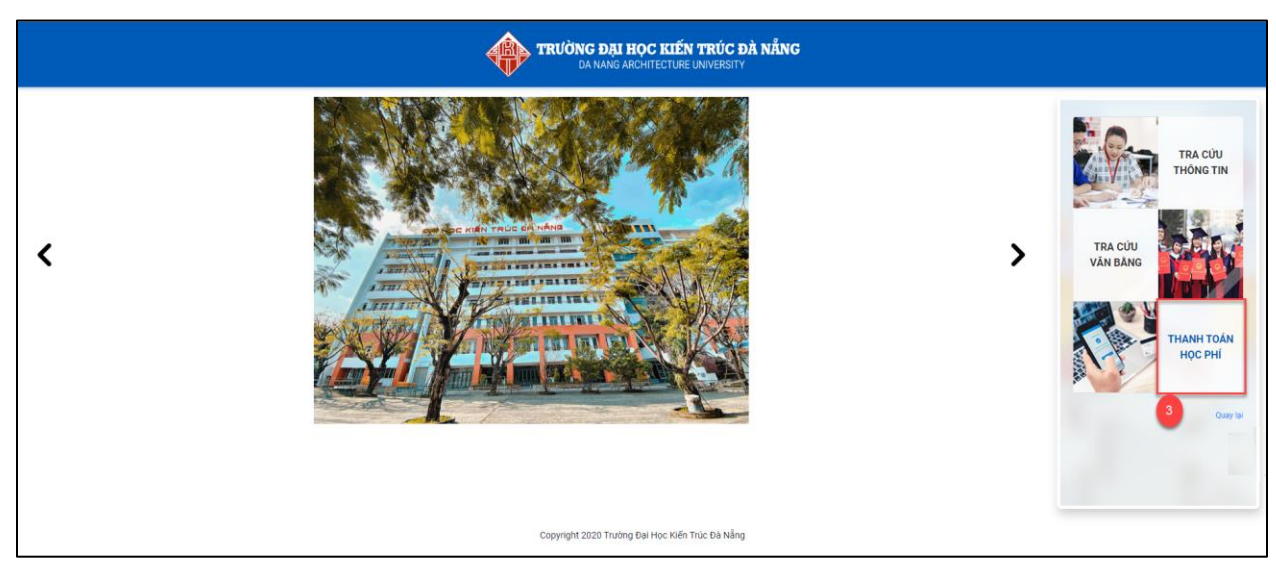

Hình 12

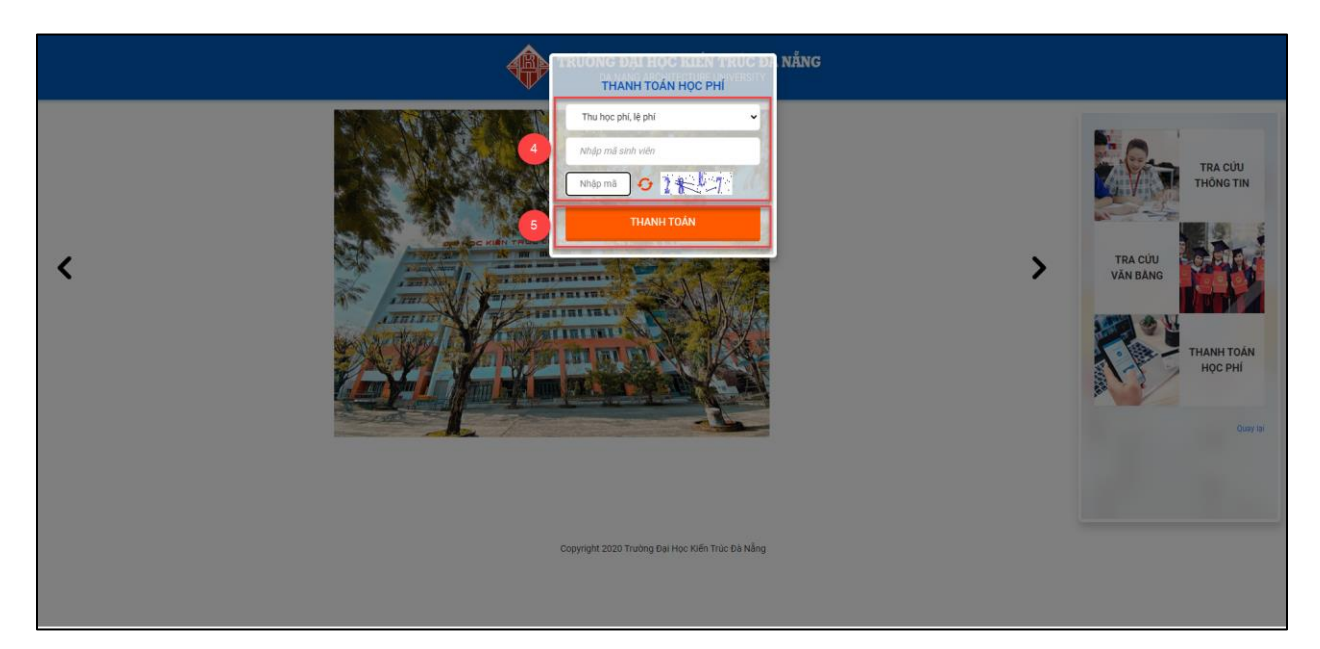

Hình 13

Bước 3: Chọn Thanh toán học phí,

Bước 4: Nhập mã sinh viên và mã bảo vệ

Bước 5: Chọn Thanh toán

### 2. Thanh toán học phí trực tuyến

| STTMãNội dung thuTín chỉBắt buộcSố tiên (1BAE 10240Tieng Anh co ban 22 $<$ $<$                                                                                                    | STTMãNội dung thuTín chỉ1BAE10240Ting Anh co ban 222PHE10262Giao duc the chat 213PFD20105Nguyen ly tao hinh kien truc24DC020306Tin học chuyen nganh 125DC020410Tin học chuyen nganh 22                                                                | Bắt buộc     Số tiên (VND)       Image: Some state state sta                                            |
|----------------------------------------------------------------------------------------------------|----------------------------------------------------------------------------------------------------|----------------------------------------------------------------------------------------------------|
| Image: Constraint of the constraint of the constr | Image: 1BAE10240Tieng Anh co ban 22Image: 2PHE10262Giao duc the chat 21Image: 3PFD20105Nguyen Iy tao hinh kien truc2Image: 4DC020306Tin hoc chuyen nganh 12Image: 5DC020410Tin hoc chuyen nganh 22                                                    | Image: Constraint of the state of the state of  |
| 2   PHE10262   Giao duc the chat 2   1   Image: Comparison of the chat 2   Image: Comparison of the chat 2     3   PFD20105   Nguyen ly tao hinh kien truc   2   Image: Comparison of the chat 2   Image: Comparison of the chat 2     4   DC020306   Tin hoc chuyen nganh 1   2   Image: Comparison of the chat 2   Image: Comparison of the chat 2                                                                                                    | 2   PHE10262   Giao duc the chat 2   1     3   PFD20105   Nguyen ly tao hinh kien truc   2     4   DC020306   Tin hoc chuyen nganh 1   2     5   DC020410   Tin hoc chuyen nganh 2   2                                                                | Image: Constraint of the second second sec |
| 3   PFD20105   Nguyen ly tao hinh kien truc   2   Image: Comparison of the comparison of the comparison of th                                                                   | 3   PFD20105   Nguyen ly tao hinh kien truc   2     4   DC020306   Tin hoc chuyen nganh 1   2     5   DC020410   Tin hoc chuyen nganh 2   2                                                                                                    | S 1.540.                                                                                                    |
| 4   DCO20306   Tin hoc chuyen nganh 1   2   Image: Comparison of the comparison of the comp                                                                   | 4 DCO20306 Tin hoc chuyen nganh 1 2   5 DCO20410 Tin hoc chuyen nganh 2 2                                                                                                    |                                                                                                    |
| 2   DCO20410   Tin hoc chuyen nganh 2   2   0     2   SRU10105   Phuong phap hoc dai hoc va nghien cuu khoa hoc   2   2   0     2   7   PHI10143   Triet hoc Mac - Lenin   3   3   0     2   8   CMB10534   Ky nang giao tiep - van hoa ung xu va Truyen thong   2   0   0     3   9   FAP20220   Co so kien truc - Quy hoach 2   3   0   14     Dé thanh toán trực tuyến qua ngân hàng thẻ ATM phải đăng ký Thanh toán online.     Vi làng kiểm tra HAN MứC THỂ trựớc khi thanh toán                                                                                                    | 5 DC020410 Tin hoc chuyen nganh 2 2                                                                                                    | <ul><li>✓ 1.540.</li></ul>                                                                                                    |
| 6   SRU10105   Phuong phap hoc dai hoc va nghien cuu khoa hoc   2   Image: Comparison of the comparison of the comparison of th                                                                   | C CDUIDIOS Deversibles has dei bas versibles has an office and the bas                                                                                                    | <ul><li>✓ 1.540.</li></ul>                                                                                                    |
| 7   PHI10143   Triet hoc Mac - Lenin   3   Image: CMB10534   Ky nang giao tiep - van hoa ung xu va Truyen thong   2   Image: CMB10534   Ky nang giao tiep - van hoa ung xu va Truyen thong   2   Image: CMB10534   Image: CMB10534   Ky nang giao tiep - van hoa ung xu va Truyen thong   2   Image: CMB10534   Image: CMB10534   <                                                                                                    | 6 SR01010S Phuong phap noc dai noc va nghien cuu khoa noc 2                                                                                                    | <ul><li>✓ 1.540.</li></ul>                                                                                                    |
| 8   CMB10534   Ky nang giao tiep - van hoa ung xu va Truyen thong   2   Image: CMB10534   Ky nang giao tiep - van hoa ung xu va Truyen thong   2   Image: CMB10534   Image: CMB10534   Image: CMB                                                                                                    | 7     PHI10143     Triet hoc Mac - Lenin     3                                                                                                    | 2.145.                                                                                                    |
| 9   FAP20220   Co so kien truc - Quy hoach 2   3   Image: Constraint of the constraint of the constraint of t                                                                   | 2     8     CMB10534     Ky nang giao tiep - van hoa ung xu va Truyen thong     2                                                                                                    | <ul><li>✓ 1.430.</li></ul>                                                                                                    |
| Dể thanh toán trực tuyến qua ngân hàng thẻ ATM phải đăng ký Thanh toán online.   14     Vui làng kiểm tra HAN MỨC THỂ trước khi thanh toán   14                                                                                                    | 9     FAP20220     Co so kien truc - Quy hoach 2     3                                                                                                    | 2.310.                                                                                                    |
| Để thanh toán trực tuyến qua ngân hàng <b>thẻ ATM</b> phải đăng ký <b>Thanh toán online.</b>                                                                                                    |                                                                                                    | Tổng thanh toán: 14.058.0                                                                                                    |
| Xem hướng dẫn thanh toán tại đây<br>Để hủy giao dịch chờ gạch nợ, vui lòng bấm vào đây.                                                                                                    | Để thanh toán trực tuyến qua ngân hàng <b>thẻ ATM</b> phải đăng ký <b>Thanh toán online</b> .<br>Vui lòng kiểm tra <b>HẠN MỨC THỂ</b> trước khi thanh toán<br>Xem hướng dẫn thanh toán tại dây<br>Để hủy giao dịch chờ gạch ng, vui lòng bấm vào đây. |                                                                                                    |

Hình 14

**Bước 1:** Check chọn các khoản thu học phí hay khoản thu ngoài học phí cần thanh toán trực tuyến

**Bước 2:** Chọn ngân hàng cần thanh toán trực tuyến (nếu chỉ có 1 ngân hàng thi không cần chọn)

Bước 3: Chọn chức năng

THANH TOÁN

#### 3. Thông tin thẻ ngân hàng thanh toán:

|                                           | Giao dịch hết hạn sau 14 : 12                        |
|-------------------------------------------|------------------------------------------------------|
|                                           |                                                      |
| Thông tin đơn hàng                        | Thanh toan qua Ngan hang<br>Vietcombank              |
| Số tiền thanh toán                        | Internet Banking                                     |
| 14.058.000 <sup>VND</sup>                 |                                                      |
|                                           | Bấm "Tiếp tục" để thực hiện Thanh toán qua Ngân hàng |
| Giá trị đơn hàng                          | Different film and a dama at the second              |
| 14.058.000 <sup>VND</sup>                 | Dien kiéu za dňud dícu nň                            |
| Phí giao dich                             |                                                      |
| O NND                                     | nuy nep uc                                           |
| Mã đơn hàng                               |                                                      |
| 49a6a337adf448edaa9d1a00532c6ce1          |                                                      |
| Nhà cung cấp                              |                                                      |
| VCB - TRƯỜNG ĐẠI HỌC KIẾN TRÚC ĐÀ<br>NẵNG |                                                      |
|                                           |                                                      |
| . 1900 5555 77 🔀 hotrovppav@vpr           | Day yn                                               |
|                                           |                                                      |

Hình 15

**Bước 1:** Bấm vào nút **trup tur** để tiến hành thanh toán

**Bước 2:** Giao diện đăng nhập app Vietcmbank xuất hiện, điền thông tin app ngân hàng và đăng nhập

**Bước 3:** Sau khi đăng nhập sẽ hiển thị màn hình thanh toán, kiểm tra thông tin thanh toán, tick vào nút chấp thuận các quy định thanh toán của ngân hàng, sau đó bấm vào nút xác nhận

**Bước 4:** Ngân hàng gửi mã OTP về số điện thoại đăng ký ngân hàng, nhập mã OTP sau đó chọn xác nhận để hoàn tất thanh toán.

**Bước 5:** Sau khi thanh toán thành công, cổng sinh viên sẽ gửi về thông báo thanh toán thành công.

| Vietcombank<br>Payment Gateway                                             |   |  |
|----------------------------------------------------------------------------|---|--|
| Quý khách vui lòng chọn kênh giao dịch<br>VCB<br>Digibank<br>Tên dăng nhập |   |  |
| Mật khẩu<br>••••••<br>Nhập mã kiếm tra 38.7240 \$                          |   |  |
| Đằng nhập                                                                  | 2 |  |
| ▲ 1900 54 54 13 ● English                                                  |   |  |

Hình 16: Giao diện đăng nhập ngân hàng Vietcombank

|   | Tài khoản thanh toán                                                                            |                                                                     | ×                                       |
|---|-------------------------------------------------------------------------------------------------|---------------------------------------------------------------------|-----------------------------------------|
|   | Tên khách hàng                                                                                  |                                                                     |                                         |
|   | Số hóa đơn                                                                                      |                                                                     | 98535694                                |
|   | Nhà cung cấp                                                                                    | TrườngĐại học Kiến                                                  | TrúcĐà Nẵng                             |
|   | Số tiền thanh toán                                                                              |                                                                     | 10,000 VND                              |
|   | Phí dịch vụ                                                                                     |                                                                     | 0 VND .                                 |
|   | Tổng tiền thanh toán                                                                            | M.                                                                  | 10,000 VND<br>ối ngàn đồng              |
|   | Nội dung thanh toán                                                                             | 2051030057_BHYT sinh vien nh                                        | hap hoc dot 2                           |
| 1 | Phương thức xác thực                                                                            | SMS                                                                 | *                                       |
|   | Tời đã đọc, hiểu rõ và chấp thuận các Quy định<br>1 khách cán chức thuận các Quy định thanh teá | i thanh toán diện tử của Vietcombank,<br>n điện từ của Vietcombank! | Kiếm tra thông tin<br>thanh toán sau đó |
|   |                                                                                                 | tác nhận                                                            | chọn xác nhạn                           |

Hình 17: Giao diện thông tin thanh toán từ ngân hàng

| Mã giao dịch OTP đã<br>định củ | được tự động gửi đến số điện thoại mặc<br>Đượ khách (1913***873) |  |
|--------------------------------|------------------------------------------------------------------|--|
| Tài khoản thanh toán           |                                                                  |  |
| Số dư khả dụng                 | 10,687,875 VND                                                   |  |
| Tên khách hàng                 |                                                                  |  |
| Số hóa đơn                     | 98535694                                                         |  |
| Nhà cung cấp                   | TrườngĐại học Kiến TrúcĐà Nẵng                                   |  |
| Số tiền thanh toán             | 10,000 VND                                                       |  |
| Phí dịch vụ                    | 0 VND                                                            |  |
| Tổng tiền thanh toán           | 10,000 VND<br>Mười ngàn đồng                                     |  |
| Nội dung thanh toán            | 2051030057_BHYT sinh vien nhap hoc dot 2                         |  |
| Quay lại                       | Xác nhận 2                                                       |  |

Hình 18: Giao diện xác nhận thanh toán từ ngân hàng

| TRƯỜNG DẠI HỌC KIẾN TRÚC ĐÀ NẮNG<br>DA NANG ARCHTECTURE UNVERSITY | Tìm kiếm         | ٩                                | 🖨 Trang chủ 🗘 Tin tức | 🔝 Lê Đức Anh 🗸 |
|-------------------------------------------------------------------|------------------|----------------------------------|-----------------------|----------------|
|                                                                   |                  | Kết quả thanh toán               |                       |                |
|                                                                   |                  |                                  |                       |                |
|                                                                   |                  | Giao dịch thành công!            |                       |                |
|                                                                   |                  | 10.000                           |                       |                |
|                                                                   |                  | Số tiên thanh toán               |                       |                |
|                                                                   | Mã giao dịch:    | 83290a34c4d14451afb6d7a05649e88e |                       |                |
|                                                                   | Trạng thái:      | Thanh toán thành công            |                       |                |
|                                                                   | Ngày thực hiện:  | 21/06/2023 15:50:12              |                       |                |
|                                                                   | Ngày thanh toán: | 21/06/2023 15:50:13              |                       |                |
|                                                                   | Ngân hàng:       | VIETCOMBANK VIETCOMBANK          |                       |                |
|                                                                   | Mã sinh viên:    | 2051030057                       |                       |                |
|                                                                   | Tên sinh viên:   | Le Duc Anh                       |                       |                |
|                                                                   | Lớp học:         | 20XD2 - 20XD2                    |                       |                |
|                                                                   | Khoa:            | Khoa Xay dung                    |                       |                |
|                                                                   | Ngành:           | 103 - Kỹ thuật xây dựng          |                       |                |
|                                                                   |                  | Thực hiện giao dịch khác         |                       |                |

Hình 19: Giao diện kết quả thanh toán thành công